## 【VoLTE】Wi-Fi 通話

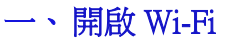

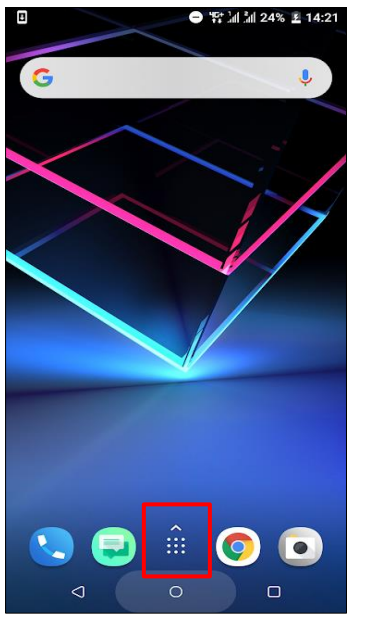

1.Apps

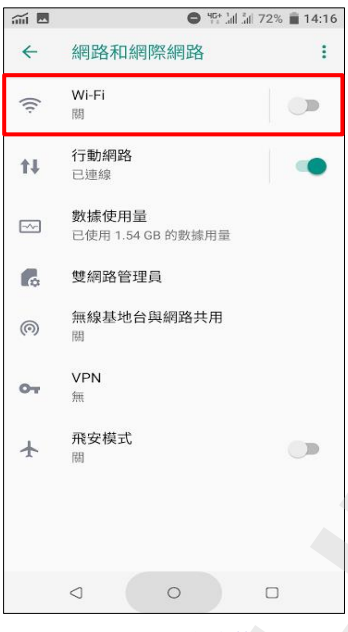

| News              | ) (本) (Z)<br>VIVE Zoe 影片编       |           |
|-------------------|---------------------------------|-----------|
| Republi           |                                 | 1         |
|                   | 2.設定                            | $\leq$    |
| iii 🖪             | ♥ 3d 3a 72                      | % 💼 14:16 |
| ←                 | Wi-Fi                           |           |
|                   | 開                               |           |
| •                 | CHT Wi-Fi Auto<br>已連線           | 8         |
| •                 | .1.Free Wi-Fi                   |           |
|                   | CHT Wi-Fi(HiNet)                |           |
| ÷                 | Heineken<br>透過 WPA/WPA2 加密保護    | 8         |
| Ŧ                 | Xiaomi_D9C6<br>透過 WPA/WPA2 加密保護 | 8         |
| $\overline{\Psi}$ | 曾文政<br>透過 WPA/WPA2 加密保護         | 8         |
|                   | 幸后+101 40 <b>1</b> 92           |           |

😑 肾計論 訓 27% 📓 14:23

>

0

生產力

媒體

Hami

自動轉接

Record

0

Q

應用程式 ♀

4.Wi-Fi 開啟

5.點選熱點名稱

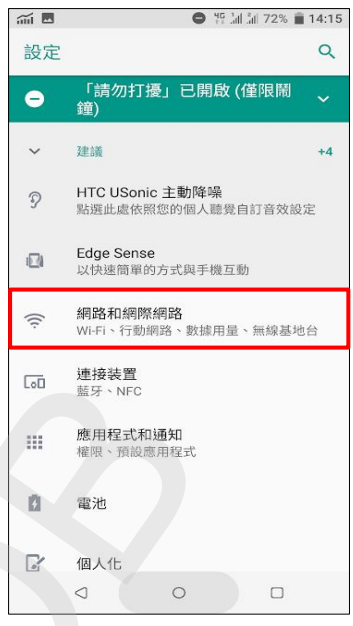

1/2

## 3.網路和網際網路

| iii 🖪 |                                     |   |  |  |
|-------|-------------------------------------|---|--|--|
| +     | 網路和網際網路                             | : |  |  |
| (ti   | <b>Wi-Fi</b><br>已連線到 CHT Wi-Fi Auto |   |  |  |
| ţ1    | <b>行動網路</b><br>無 WI-Fi 連線時使用我的上網方案  |   |  |  |
|       | <b>數據使用量</b><br>已使用 1.54 GB 的數據用量   |   |  |  |
| G     | 雙網路管理員                              |   |  |  |
| 0     | 無線基地台與網路共用<br>關                     |   |  |  |
| 01    | <b>VPN</b><br>無                     |   |  |  |
| ¥     | 飛安模式<br>闘                           |   |  |  |
|       |                                     |   |  |  |
|       |                                     | ) |  |  |

6.完成

## 二、開啟 Wi-Fi 通話

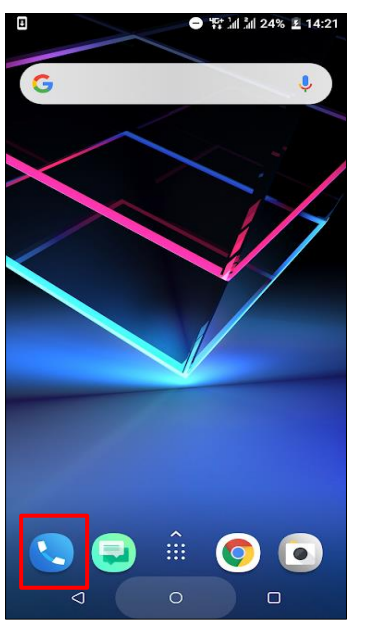

1.電話

|                                    | 电 🕄 訓訓 68% 📋 14:57 |
|------------------------------------|--------------------|
| ← 通話                               |                    |
| 儲存至聯絡人<br>通話結束後詢問是否將無?<br>聯絡人      | 去辨識的號碼儲存到 🗹        |
| LTE 網路直傳 (VoLTE) -<br>僅與特定行動網路相容   | - † 1 □            |
| LTE 網路直傳 (VoLTE) -<br>僅與特定行動網路相容   | + 2 □              |
| Wi-Fi 通話 - 卡 1<br>僅與特定行動網路相容,<br>線 | 需要有效的 Wi-Fi 連      |
| Wi-Fi 通話 - 卡 2<br>僅與特定行動網路相容,<br>線 | 需要有效的 Wi-Fi 連 🛛    |
| 自動轉接<br>線路使用中時轉接來電                 |                    |
| 卡1通話設定                             |                    |
| 卡2通話設定                             | 4                  |
|                                    | 0 0                |

4.自行選擇 Wi-Fi 通話-卡 1/卡 2 開啟

| 電話簿                            |                              |              |     |                   |  |
|--------------------------------|------------------------------|--------------|-----|-------------------|--|
| 通話記錄                           | 電話                           | 我的最愛         | 聯絡人 | 群組                |  |
| 0                              | 中華電信<br>行: 800               | 1            |     |                   |  |
| 0                              | <b>如意卡客服</b><br>0800 080 928 |              |     |                   |  |
| 如意卡客服<br>0800 080 928          |                              |              |     |                   |  |
|                                | 市話客服                         | ž            |     |                   |  |
|                                |                              |              |     | $\leftarrow$      |  |
| 1 <sup>5 ±</sup>               | γY                           | 2 «45<br>ABC | 3 🗄 | ア 弓 儿<br>EF       |  |
| 4 <sup>5±</sup> <sub>GHI</sub> | . ट                          | 5 5< 7       | 6 м | ち <i>らー</i><br>NO |  |
| 7 n3<br>PQF                    | うさ<br>RS                     | 8 LIV S      | 9 w | ム t ×<br>XYZ      |  |
| ★ □ 2                          | θt                           | 0 +          | # 🖻 | Lυ                |  |
|                                |                              |              |     | In.               |  |
|                                | 1                            | 0            |     |                   |  |

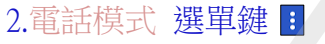

| 1 1                  |                                 |                | i 🕯 68% 📋 | 14:57 |
|----------------------|---------------------------------|----------------|-----------|-------|
| ←                    | 通話                              |                |           |       |
| 儲存至<br>通話結5<br>聯絡人   | 聯絡人<br>長後詢問是否將無注                | 去辨識的號码         | 馮儲存到      |       |
| LTE 網話<br>僅與特定       | <b>路直傳 (VoLTE) -</b><br>E行動網路相容 | <del>†</del> 1 |           |       |
| LTE 網路<br>僅與特定       | 路直傳 (VoLTE) -<br>E行動網路相容        | 卡2             |           |       |
| Wi-Fi 延<br>僅與特定<br>線 | 重話 - 卡 1<br>2行動網路相容,需           | 需要有效的          | Wi-Fi 連   |       |
| Wi-Fi 延<br>僅與特別<br>線 | <b>通話 - 卡 2</b><br>記行動網路相容,需    | 需要有效的          | Wi-Fi 連   | V     |
| 自動轉線路使用              | i接<br>用中時轉接來電                   |                |           |       |
| 卡1                   | 話設定                             |                |           |       |
| 卡2通                  | i話設定                            |                |           |       |
|                      |                                 | C              |           |       |

5.完成

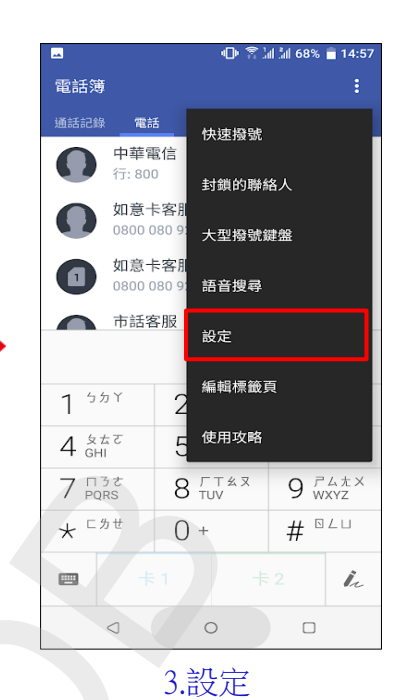

2/2